#### ①対象のコースを選んで \_\_\_\_\_ 押してください。

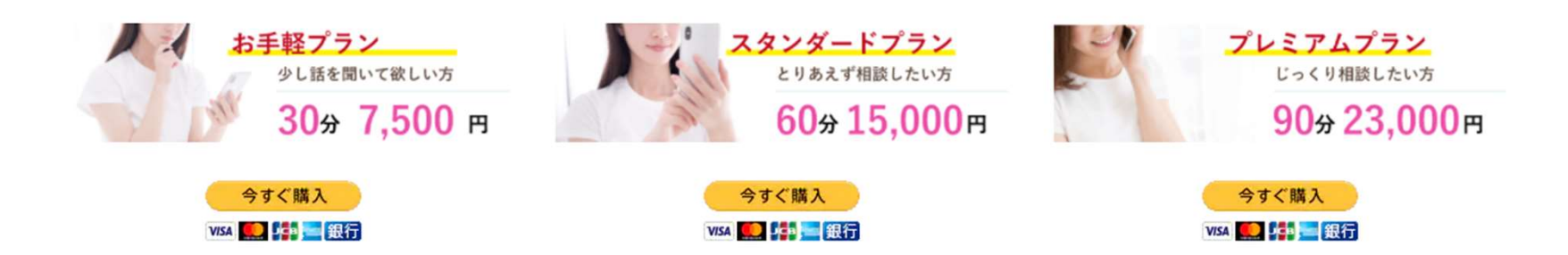

<u>●す<購入</u> クリック後、以下の画面が表示されます。

2

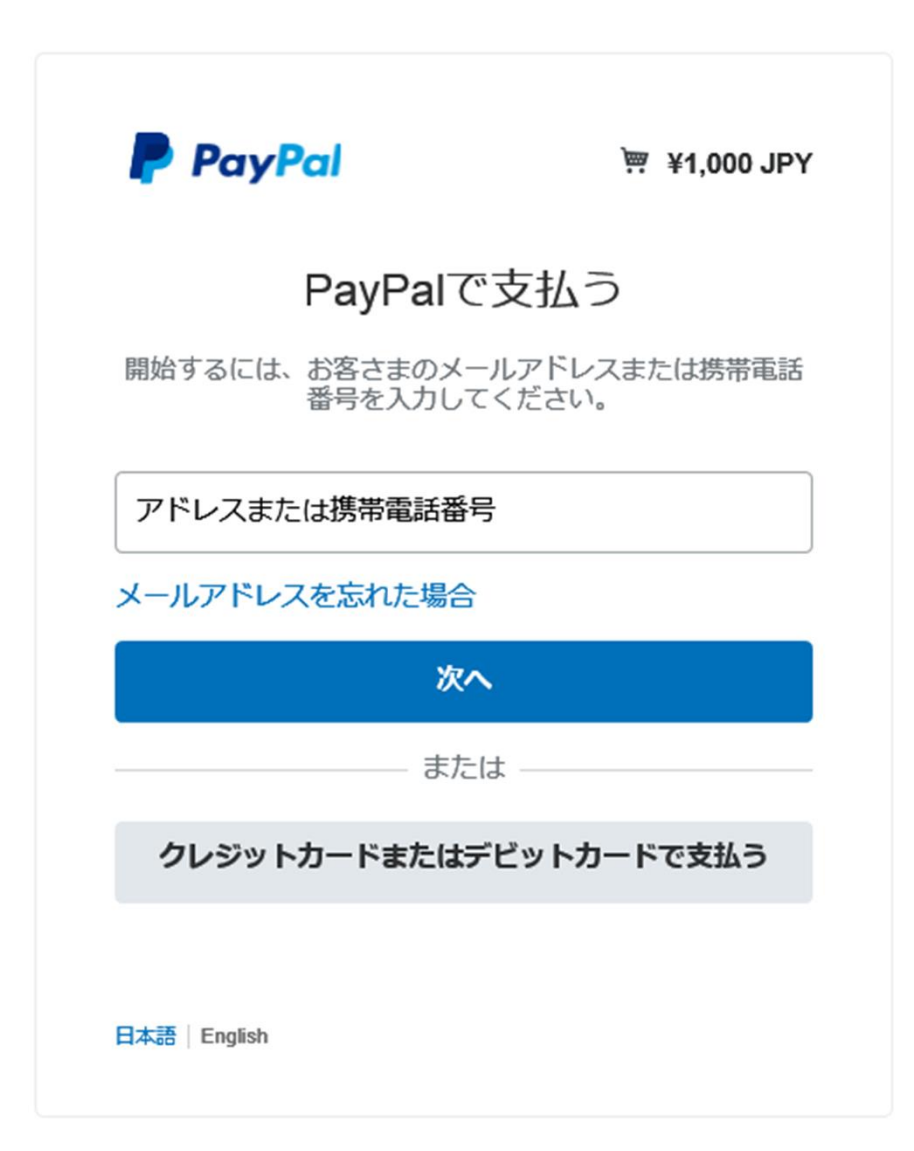

#### ③ Paypalに登録するメールアドレスもしくは電話番号を入力して、次へをクリックします。

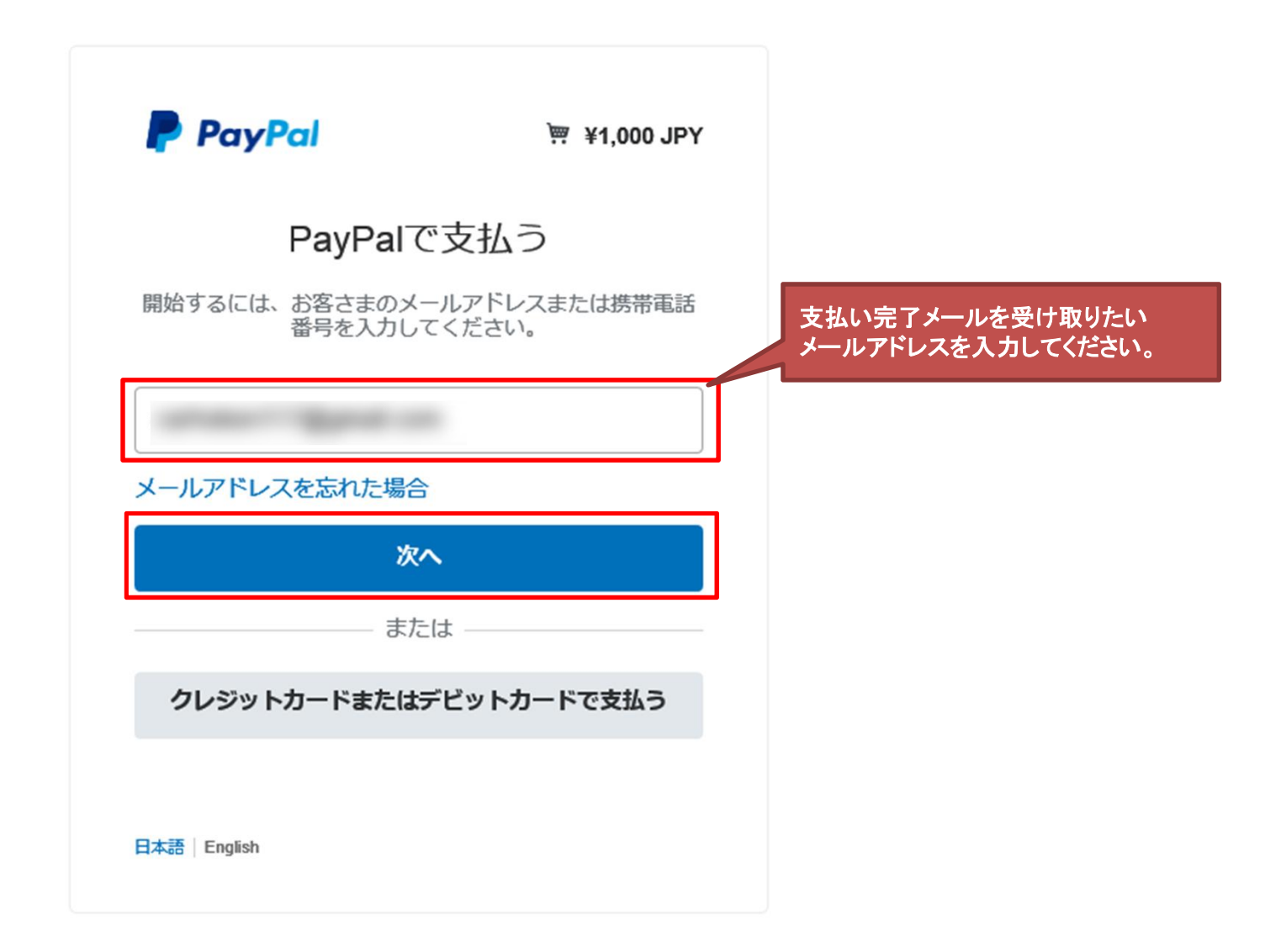

#### ④カードをクリックします。

#### 株式会社ポジティブ・コミュニケーションズ

| PayPal                                                 | `ლ ¥1,000 JPY ∨              |                                                                         |
|--------------------------------------------------------|------------------------------|-------------------------------------------------------------------------|
| PayPalアカウントをお持ちで<br>すか?                                | ログイン                         |                                                                         |
| または<br>銀行またはカードです<br>PayPalでは、お客さまの支払い情報<br>ることはありません。 | を払う<br><sup>服が売り手に開示され</sup> | PayPalならより安全・簡<br>単にお支払いができます<br>どこでお買い物されても、お客さまの財務情<br>報はより安全に管理されます。 |
| 国 <sup>地域</sup><br>日本                                  | ° ~                          |                                                                         |
| 銀行<br>PayPalアカウントを作成して、銀行<br>入手続きを安全に完了しましょう。          | <b>カード</b><br>行口座を使ってこの購     |                                                                         |
| 続行                                                     |                              |                                                                         |
|                                                        | 冬件                           | ブライバシー フィードバック @ 1999 - 2020 品   日本語                                    |

PayPal Pte. Ltd.はシンガポール法人であり、日本国金融庁に(1)資金移動業者(関東財務局長第00026号)および(2)前払式支払手段第三者型発行者(関東財務 局長第00705号)として登録されています。

⑤ カード情報入力が画面が現れますので、以下赤枠を記入し、 同意事項にチェックをいれて、
<sup>同意して支払う</sup>をクリックします。

| 銀行                          | カード                        |       |
|-----------------------------|----------------------------|-------|
| 👄 🂷 🔤 🚾 Vis                 | A                          |       |
| カード番号                       |                            | ٢     |
| 有効期限                        | セキュリティコー                   | - 1   |
| 姓                           | 名                          | \$    |
| 家先住所                        |                            |       |
| 郵便番号                        |                            |       |
| 都道府県                        |                            | ≎~    |
| 市区町村                        |                            | 0     |
| 番地                          |                            | 0     |
| 建物名・階・部屋番号                  |                            | 0     |
| 請求先住所に配送                    |                            |       |
| 電話のタイプ<br>モバイル ~            | 電話番号<br>+81                |       |
| メール                         |                            | 0     |
| 私は18歳以上であることを言<br>ントに同意します。 | 習め、PayPalの <b>プライバシ</b> ー。 | ステートメ |
| 同意                          | して支払う                      |       |
|                             |                            |       |

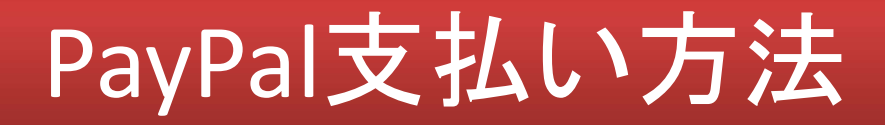

- - \*次回以降のお支払いがスムーズにできます。 \*登録が不要の方は、今は実行しないをクリックしてください。

| PayPalをご利用いただき、あり<br>がとうございます!<br>合すぐアカウントを問題しましょ                                                                                                    |
|----------------------------------------------------------------------------------------------------|
| ラダイアカウントを開設しましょう                                                                                                    |
| お客さまの支払い情報は、アカウント開設に使用でき<br>るように保存されます。必要な情報を入力してパス<br>ワードを追加すると、次回のPayPalでの支払いは2つ<br>のステップで完了します。                                                        |
| antonina di Banata anto                                                                                                    |
| パスワードを入力                                                                                                    |
| 生年月日                                                                                                    |
| 国語<br>日本 ~                                                                                                    |
| 同意して支払うをクリックすることにより、PayPalユーザー規約、プ<br>ライパシーステートメント、および利用規定ポリシーに同意し、この<br>支払いが外国為替及び外国貿易法に基づく北朝鮮やイランへの資金使<br>達規則を含む日本の法令を順守していることを宣言したうえで、この<br>支払いを実行します。 |
| 私は、PayPatが私のアカウントに則する情報を電子的な方法で提供す<br>ることを理解しています。18歳~20歳のお客さま:保護者の同覧を得て<br>いることを確認する目的で、PayPatが私自身や保護者に問い合わせる<br>ことに同意します。                               |
| 「同意して続行」                                                                                                    |
|                                                                                                    |

⑦アカウント登録処理が終わると、決済画面が表示されます。以上でお支払いは完了です。

株式会社ポジティブ・コミュニケーションス

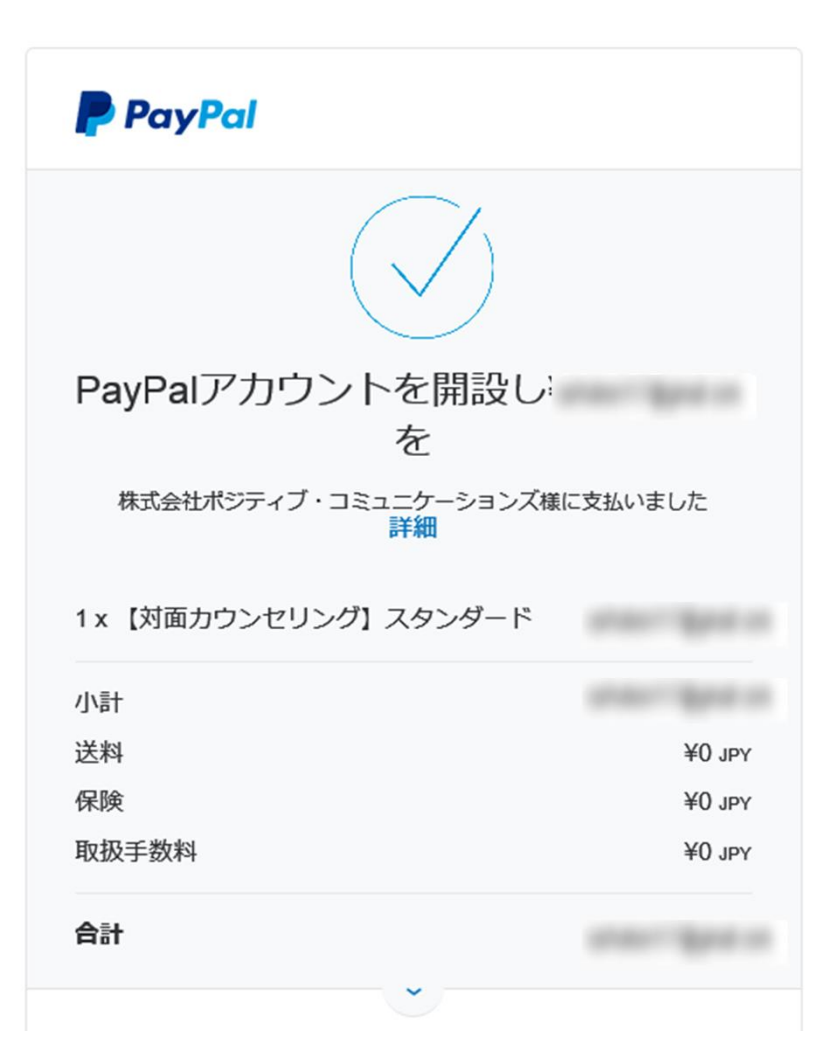